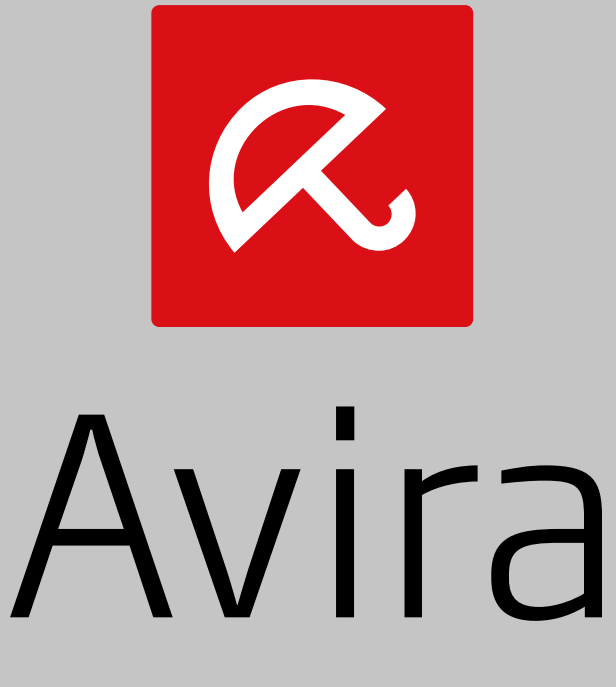

# Secure Backup

Installatiehandleiding

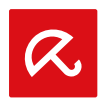

#### Handelsmerken en auteursrechten

#### Handelsmerken

Windows is een gedeponeerd handelsmerk van Microsoft Corporation in de Verenigde Staten en andere landen. Alle anderen merk- en productnamen zijn handelsmerken of gedeponeerde handelsmerken van hun respectievelijke eigenaars. Beschermde handelsmerken worden niet als zodanig aangegeven in deze handleiding. Dit betekent echter niet dat deze vrijelijk mogen worden gebruikt.

#### Informatie auteursrecht

Voor Avira Secure Backup is gebruik gemaakt van code die door derden ter beschikking is gesteld. Wij zijn de eigenaren van de auteursrechten dankbaar dat ze code aan ons ter beschikking hebben gesteld.

#### Licentieovereenkomst voor eindgebruikers - EULA

https://www.avira.com/nl/license-agreement

#### Privacybeleid

https://www.avira.com/nl/general-privacy

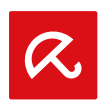

# Inhoudsopgave

| 1. In                                                                                                    | leiding                                                                                                    | .1                                                |
|----------------------------------------------------------------------------------------------------|----------------------------------------------------------------------------------------------------|---------------------------------------------------|
| 1.1                                                                                                    | Pictogrammen en accentueringen                                                                                                    | 1                                                 |
| 2. Av                                                                                                    | /ira Secure Backup systeemvereisten                                                                                                    | .3                                                |
| 2.1                                                                                                    | Windows                                                                                                    | 3                                                 |
| 2.2                                                                                                    | Мас                                                                                                    | 3                                                 |
| 2.3                                                                                                    | iOS (iPhone, iPad en iPod touch)                                                                                                    | 3                                                 |
| 3. Av                                                                                                    | vira Secure Backup voor Windows                                                                                                    | .5                                                |
| 3.1                                                                                                    | Installeren van Avira Secure Backup in Windows                                                                                                    | 5                                                 |
| 3.2                                                                                                    | Een Avira Secure Backup account aanmaken                                                                                                    | 5                                                 |
| 3.3                                                                                                    | Inloggen met uw Avira Secure Backup account                                                                                                    | 6                                                 |
| 3.4                                                                                                    | Back-up maken van uw bestanden                                                                                                    | 6                                                 |
| 3.5                                                                                                    | Back-up-opties                                                                                                    | 6                                                 |
| 3.6                                                                                                    | Avira Secure Backup in Windows de-installeren                                                                                                    | 7                                                 |
|                                                                                                    |                                                                                                    |                                                   |
| 4. Av                                                                                                    | vira Secure Backup voor Mac                                                                                                    | .9                                                |
| <b>4. A</b> v                                                                                                    | <b>/ira Secure Backup voor Mac</b><br>Avira Secure Backup installeren in Mac                                                                                                    | <b>.9</b><br>9                                    |
| <b>4. A</b><br>4.1<br>4.2                                                                                                    | <b>/ira Secure Backup voor Mac</b><br>Avira Secure Backup installeren in Mac<br>Een Avira Secure Backup account aanmaken                                                                                                    | <b>.9</b><br>9<br>9                               |
| <b>4. A</b><br>4.1<br>4.2<br>4.3                                                                                                    | <b>/ira Secure Backup voor Mac</b><br>Avira Secure Backup installeren in Mac<br>Een Avira Secure Backup account aanmaken<br>Inloggen op uw Avira Secure Backup account                                                                                                    | <b>.9</b><br>9<br>9<br>10                         |
| <b>4. A</b><br>4.1<br>4.2<br>4.3<br>4.4                                                                                                    | <b>/ira Secure Backup voor Mac</b><br>Avira Secure Backup installeren in Mac<br>Een Avira Secure Backup account aanmaken<br>Inloggen op uw Avira Secure Backup account<br>Back-up maken van uw bestanden                                                                                                    | .9<br>9<br>9<br>10                                |
| <b>4. A</b><br>4.1<br>4.2<br>4.3<br>4.4<br>4.5                                                                                                    | <b>/ira Secure Backup voor Mac</b><br>Avira Secure Backup installeren in Mac<br>Een Avira Secure Backup account aanmaken<br>Inloggen op uw Avira Secure Backup account<br>Back-up maken van uw bestanden<br>Back-up-opties                                                                                                    | .9<br>9<br>9<br>10<br>10                          |
| <b>4. A</b><br>4.1<br>4.2<br>4.3<br>4.4<br>4.5<br>4.6                                                                                                    | vira Secure Backup voor Mac<br>Avira Secure Backup installeren in Mac<br>Een Avira Secure Backup account aanmaken<br>Inloggen op uw Avira Secure Backup account<br>Back-up maken van uw bestanden<br>Back-up-opties<br>Avira Secure Backup in Mac de-installeren                                                                                                    | .9<br>9<br>10<br>10<br>10                         |
| <ul> <li>4. A</li> <li>4.1</li> <li>4.2</li> <li>4.3</li> <li>4.4</li> <li>4.5</li> <li>4.6</li> </ul> 5. A                                                              | vira Secure Backup voor Mac         Avira Secure Backup installeren in Mac         Een Avira Secure Backup account aanmaken         Inloggen op uw Avira Secure Backup account         Back-up maken van uw bestanden         Back-up-opties         Avira Secure Backup in Mac de-installeren                                                                                                    | .9<br>9<br>10<br>10<br>11<br>11                   |
| <ol> <li>4.1</li> <li>4.2</li> <li>4.3</li> <li>4.4</li> <li>4.5</li> <li>4.6</li> <li>5. Av</li> </ol>                                                                  | vira Secure Backup voor Mac Avira Secure Backup installeren in Mac Een Avira Secure Backup account aanmaken Inloggen op uw Avira Secure Backup account Back-up maken van uw bestanden Back-up-opties Avira Secure Backup in Mac de-installeren Vira Secure Backup voor iOS De Avira Secure Backup toepassing installeren in iOS                                                                                                    | .9<br>9<br>10<br>10<br>11<br>11<br><b>L3</b>      |
| <ol> <li>4. A</li> <li>4.1</li> <li>4.2</li> <li>4.3</li> <li>4.4</li> <li>4.5</li> <li>4.6</li> <li>5. A</li> <li>5.1</li> <li>5.2</li> </ol>                           | vira Secure Backup voor Mac   Avira Secure Backup installeren in Mac   Een Avira Secure Backup account aanmaken   Inloggen op uw Avira Secure Backup account   Back-up maken van uw bestanden   Back-up-opties   Avira Secure Backup in Mac de-installeren   Vira Secure Backup voor iOS   De Avira Secure Backup toepassing installeren in iOS   Een Avira Secure Backup account aanmaken                                                                                                    | .9<br>9<br>10<br>10<br>11<br>11<br>13<br>13       |
| <ol> <li>4. A</li> <li>4.1</li> <li>4.2</li> <li>4.3</li> <li>4.4</li> <li>4.5</li> <li>4.6</li> <li>5. A</li> <li>5.1</li> <li>5.2</li> <li>5.3</li> </ol>              | <ul> <li>vira Secure Backup voor Mac</li> <li>Avira Secure Backup installeren in Mac</li> <li>Een Avira Secure Backup account aanmaken</li> <li>Inloggen op uw Avira Secure Backup account</li> <li>Back-up maken van uw bestanden</li> <li>Back-up-opties</li> <li>Avira Secure Backup in Mac de-installeren</li> <li>vira Secure Backup voor iOS</li></ul>                                                                                                    | .9<br>9<br>10<br>10<br>10<br>11<br>13<br>13<br>13 |
| <ol> <li>4. A</li> <li>4.1</li> <li>4.2</li> <li>4.3</li> <li>4.4</li> <li>4.5</li> <li>4.6</li> <li>5. A</li> <li>5.1</li> <li>5.2</li> <li>5.3</li> <li>5.4</li> </ol> | <ul> <li>Vira Secure Backup voor Mac</li> <li>Avira Secure Backup installeren in Mac</li> <li>Een Avira Secure Backup account aanmaken</li> <li>Inloggen op uw Avira Secure Backup account</li> <li>Back-up maken van uw bestanden</li> <li>Back-up-opties</li> <li>Avira Secure Backup in Mac de-installeren</li> <li>Vira Secure Backup voor iOS</li> <li>De Avira Secure Backup toepassing installeren in iOS</li> <li>Een Avira Secure Backup account aanmaken</li> <li>Inloggen met uw Avira Secure Backup account</li> <li>De eerste back-up van uw bestanden</li> </ul> | .9<br>9<br>10<br>10<br>11<br>13<br>13<br>13<br>13 |

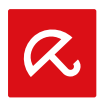

# 1. Inleiding

Avira Secure Backup ontwikkeld door Avira Operations GmbH & Co. KG biedt online opslagruimte aan. De handleiding beschrijft de installatie van het programma.

Ga naar onze website http://www.avira.com/nl/secure-backup waar u Avira Secure Backup kunt downloaden of upgraden.

U kunt ook informatie op onze website vinden zoals telefoonnummers voor technische ondersteuning en informatie over hoe u zich kunt abonneren op onze nieuwsbrief.

Uw Avira-team

# 1.1 Pictogrammen en accentueringen

| Pictogram / bestemming | Uitleg                                                                                                    |
|------------------------|----------------------------------------------------------------------------------------------------|
| 1                      | Geplaatst voor een voorwaarde die vervuld moet worden voordat een actie wordt uitgevoerd.                                       |
| •                      | Geplaatst voor een actie-stap die u onderneemt.                                                                                 |
| <b>L</b>               | Geplaatst voor een gebeurtenis die de vorige actie opvolgt.                                                                     |
| Waarschuwing           | Geplaatst voor een waarschuwing als kritisch dataverlies kan plaatsvinden.                                                      |
| Let op                 | Geplaatst voor een link naar bijzonder belangrijke informatie of een tip die uw Avira-product makkelijker in het gebruik maakt. |

De volgende pictogrammen worden gebruikt:

De volgende accentueringen worden gebruikt:

| Accentuering | Uitleg                                                                               |
|--------------|--------------------------------------------------------------------------------------|
|              | Bestandsnaam of gegevenspad.                                                         |
| Cursief      | Weergegeven elementen van de software-interface (bijv. schermsectie of foutmelding). |

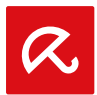

Avira Secure Backup

| Vet | Aanklikbare elementen van de software-interface (bijv. menu-<br>item, navigatiegebied, selectievak of knop). |
|-----|----------------------------------------------------------------------------------------------------|
|     | liem, navigaliegebied, selecilevak of knop).                                                                 |

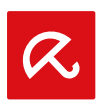

# 2. Avira Secure Backup systeemvereisten

Avira Secure Backup heeft de volgende vereisten voor succesvol gebruik:

# 2.1 Windows

# Besturingssysteem

- Windows XP, SP 3 of
- Windows Vista of
- Windows 7 of
- Windows 8

### **Overige vereisten**

- Internetverbinding en een webbrowser om het programma te downloaden
- Administrator-rechten voor de installatie van het programma

# 2.2 Mac

### Besturingssysteem

OSX 10.5.8 of hoger

# Overige vereisten

• Internetverbinding en een webbrowser om het programma te downloaden

# 2.3 iOS (iPhone, iPad en iPod touch)

# Besturingssysteem

iOS 5.0 of hoger

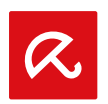

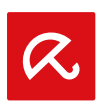

# 3. Avira Secure Backup voor Windows

# 3.1 Installeren van Avira Secure Backup in Windows

Om Avira Secure Backup te installeren moet u de nieuwste versie downloaden van http://www.avira.com/nl/secure-backup.

- Klik op de knop Gratis download en kies de locatie waar u het programma wilt opslaan.
- Dubbelklik op het bestand avira\_secure\_backup\_int.exe.
  - → Het venster **Bestand openen** verschijnt.
- Klik op Uitvoeren bij de vraag Wilt u dit bestand uitvoeren?.

### Opmerking

Als u geen administrator-rechten hebt, zal Gebruikersaccountbeheer (UAC) in besturingssystemen vanaf Windows Vista uw toestemming vragen voor het toepassen van veranderingen.

- Selecteer de taal waarin u het programma wilt installeren en klik op **OK**.
  - → Installeren Avira Secure Backup verschijnt.
- Lees de informatie in de dialoog en klik op Volgende om door te gaan met de installatie.
- Klik op Akkoord in het venster Licentieovereenkomst.
  - → Door op Akkoord te klikken, accepteert u de Licentieovereenkomst voor eindgebruikers Avira Secure Backup.
- Bevestig dat u de voorwaarden van de licentieovereenkomst accepteert door op Ja te klikken.
  - → De installatie wordt voltooid. Doorgaan met *Een Avira Secure Backup account aanmaken*.

# 3.2 Een Avira Secure Backup account aanmaken

Na de installatie of door te klikken op het programma-pictogram verschijnt de dialoog **Log in of maak een nieuw account aan**.

- Klik op Mijn account aanmaken.
  - → Het inlogscherm verschijnt.
- Voer uw e-mailadres en uw gekozen wachtwoord in de overeenkomstige velden in.
- Klik op Nu aanmaken om de ingevoerde informatie te bevestigen en om door te gaan met het aanmaken van de account.

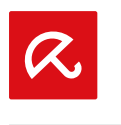

Avira Secure Backup

→ De account is aangemaakt. Ga door met *Inloggen met uw Avira Secure Backup account*.

# 3.3 Inloggen met uw Avira Secure Backup account

Na de installatie of door te klikken op het programma-pictogram verschijnt de dialoog **Log in of maak een nieuw account aan**.

- Klik op Inloggen met Mijn Account.
  - → Het inlogscherm verschijnt.
- Voer uw voorheen geregistreerde e-mailadres en uw wachtwoord in de overeenkomstige velden in.
- Klik op Inloggen om de ingevoerde informatie te bevestigen en door te gaan met het aanmelden op uw account.
  - → U hebt nu toegang tot Avira Secure Backup. Doorgaan met Back-up maken van uw bestanden.

# 3.4 Back-up maken van uw bestanden

Na de installatie en het aanmelden op uw programma kunt u doorgaan met een back-up maken van uw bestanden.

- → De dialoog **Selecteer mappen** verschijnt.
- Selecteer de back-up optie die u wilt toepassen, Mijn documenten of Aangepast (zie Back-up-opties).
- Klik op de knop **Back-up**.
  - → Het venster Back-upstatus verschijnt en laat de status in procenten zien. U hebt ook een overzicht van uw beschikbare opslagruimte.
- Klik op de knop **Uitstellen** als u het back-upproces wilt uitstellen.
  - → Het back-upproces is voltooid als 100% verschijnt.

### Opmerking

Let op dat afhankelijk van uw internetverbinding en de grootte van uw back-up het eerste back-upproces enkele minuten tot enkele dagen kan duren.

# 3.5 Back-up-opties

Na de installatie en het aanmelden op uw programma verschijnt de dialoog **Selecteer mappen**, waar u kunt kiezen uit twee back-up-opties.

Avira Secure Backup voor Windows

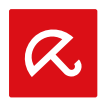

### Mijn documenten

Deze optie zorgt voor een back-up van de vooraf geselecteerde mappen *Bureaublad, Documenten, Muziek, Video's, Foto's.* 

### Aangepast

Deze optie zorgt voor een back-up van de door u aangegeven mappen. Daarvoor moet u klikken op de knop **Map toevoegen** en selecteer de mappen in de dialoog **Browse for folder**. Bevestig door te klikken op **OK**.

# 3.6 Avira Secure Backup in Windows de-installeren

Als u Avira Secure Backup van uw computer wilt verwijderen, kunt u de optie **Toevoegen of Verwijderen Programma's** gebruiken om programma's te **Wijzigen/Verwijderen** in het Windows configuratiescherm.

- Open het Configuratiescherm via het Windows-menu Start.
- Dubbelklik op Programma's en Onderdelen.
- Selecteer Avira Secure Backup in de lijst en klik op **De-installeren**.
  - → Er wordt u gevraagd of u het programma werkelijk wilt verwijderen.
- Klik op **Ja** om te bevestigen.
  - → Alle onderdelen van het programma worden verwijderd.
- Klik op Afsluiten om de de-installatie te voltooien.

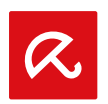

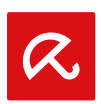

# 4. Avira Secure Backup voor Mac

# 4.1 Avira Secure Backup installeren in Mac

Om Avira Secure Backup te installeren moet u de nieuwste versie downloaden van http://www.avira.com/nl/secure-backup.

- Klik op de knop Gratis download en kies de locatie waar u het programma wilt opslaan.
- Dubbelklik op het bestand avira\_secure\_backup\_int.zip en pak dit uit.
  - → Het venster **Inleiding** verschijnt.
- Klik op Doorgaan.
  - → Het venster Licentie verschijnt.
- Selecteer de taal waarin u het programma wilt installeren, lees de weergegeven informatie in de dialoog en klik op **Doorgaan**.
- Klik op Akkoord om de Licentieovereenkomst voor eindgebruikers Avira Secure Backup te accepteren als hierom gevraagd wordt.
- Klik op Installeren in het venster Soort installatie.
  - Yoer uw wachtwoord in en klik op Installeer software om de installatie toe te staan.
- Klik op **Sluiten** om de back-up-instellingen te openen.
  - ➡ De installatie wordt voltooid. Ga door met Een Avira Secure Backup account aanmaken.

# 4.2 Een Avira Secure Backup account aanmaken

Na de installatie of door te klikken op het programma-pictogram verschijnt de dialoog **Log in of maak een nieuw account aan**.

- Klik op Mijn account aanmaken.
  - → Het inlogscherm verschijnt.
- Voer uw e-mailadres en uw gekozen wachtwoord in de overeenkomstige velden in.
- Klik op Nu aanmaken om de ingevoerde informatie te bevestigen en om door te gaan met het aanmaken van de account.
  - → De account is aangemaakt. Ga door met *Inloggen met uw Avira Secure Backup account*.

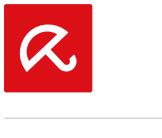

# 4.3 Inloggen op uw Avira Secure Backup account

Na de installatie of door te klikken op het programma-pictogram verschijnt de dialoog **Log in of maak een nieuw account aan**.

- Klik op Inloggen met Mijn Account.
- Voer uw voorheen geregistreerde e-mailadres en uw wachtwoord in de overeenkomstige velden in.
- Klik op Inloggen om de ingevoerde informatie te bevestigen en door te gaan met het aanmelden op uw account.
  - ➡ U hebt nu toegang tot Avira Secure Backup. Doorgaan met Back-up maken van uw bestanden.

# 4.4 Back-up maken van uw bestanden

Na de installatie en het aanmelden op uw programma kunt u doorgaan met een back-up maken van uw bestanden.

- → De dialoog Selecteer mappen verschijnt.
- Selecteer de back-up optie die u wilt toepassen, Mijn documenten of Aangepast (zie Back-up-opties).
- Klik op de knop **Back-up**.
  - → Het venster Back-upstatus verschijnt en laat de status in procenten zien. U hebt ook een overzicht van uw beschikbare opslagruimte.
- Klik op de knop **Uitstellen** als u het back-upproces wilt uitstellen.
  - → Het back-upproces is voltooid als 100% verschijnt.

#### Opmerking

Let op dat afhankelijk van uw internetverbinding en de grootte van uw back-up het eerste back-upproces enkele minuten tot enkele dagen kan duren.

# 4.5 Back-up-opties

Na de installatie en het aanmelden op uw programma verschijnt de dialoog **Selecteer mappen**, waar u kunt kiezen uit twee back-up-opties.

#### Mijn documenten

Deze optie zorgt voor een back-up van de vooraf geselecteerde mappen *Bureaublad, Documenten, Muziek, Video's, Foto's.* 

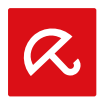

### Aangepast

Deze optie zorgt voor een back-up van de door u aangegeven mappen. Daarvoor moet u klikken op de knop **Map toevoegen** en selecteer de mappen in de dialoog **Browse for folder**. Bevestig door te klikken op **OK**.

# 4.6 Avira Secure Backup in Mac de-installeren

Sleep Avira Secure Backup van de map Finder Toepassingen naar de Prullenbak, of Control-klik de toepassing in de map Finder Toepassingen en selecteer Verplaats naar prullenbak.

### Opmerking

U moet ingelogd zijn met een administratoraccount voor de optie **Verplaats** naar prullenbak.

→ Als u het Avira Secure Backup logo naar de **Prullenbak** hebt verplaatst is de toepassing gedeïnstalleerd. Het de-installatieproces kan niet geannuleerd worden. U kunt de toepassing niet terugzetten op de oorspronkelijke locatie, maar u kunt het product wel opnieuw installeren.

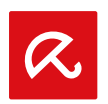

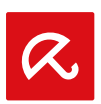

# 5. Avira Secure Backup voor iOS

# 5.1 De Avira Secure Backup toepassing installeren in iOS

Om Avira Secure Backup te installeren, download de nieuwste versie van de App Store.

- Tik op de knop Gratis en vervolgens op de knop Installeren om de download te starten.
- Voer de gebruikersnaam en het wachtwoord van uw Apple account in als hierom wordt gevraagd.
  - → De installatie wordt voltooid.

# 5.2 Een Avira Secure Backup account aanmaken

- Tik op het Avira Secure Backup toepassingspictogram.
- Tik op Gratis account aanmaken.
- Voer uw e-mailadres en uw gekozen wachtwoord in de overeenkomstige velden in.
- Tik op Registreren.
  - → De toepassing wordt gestart.

# 5.3 Inloggen met uw Avira Secure Backup account

- Tik op de knop Inloggen.
- Voer uw voorheen geregistreerde e-mailadres en uw wachtwoord in de overeenkomstige velden in.
- Tik op Inloggen.
  - → De toepassing wordt gestart.

# 5.4 De eerste back-up van uw bestanden

Na de installatie en het aanmelden op uw account kunt u doorgaan met een back-up maken van uw bestanden.

- Tik op Upload foto's/video's om de bestanden te uploaden waarvan u een back-up wilt maken.
- Selecteer Alleen WiFi of WiFi en datanetwerk.
- Fik op Doorgaan.
  - → Er wordt een back-up gemaakt van uw bestanden.

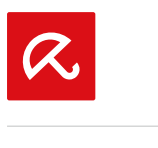

Avira Secure Backup

# 5.5 Avira Secure Backup de-installeren

- Druk op het Avira Secure Backup pictogram op uw toestel tot alle pictogrammen heen en weer gaan.
- Fik op het X symbool boven de toepassing.
  - → De Avira Secure Backup toepassing wordt verwijderd.

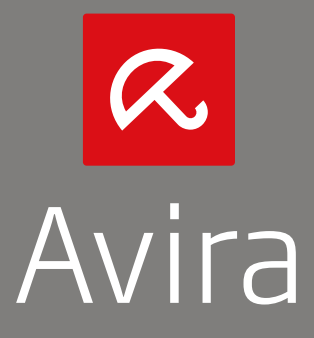

© 2014 Avira Operations GmbH & Co. KG Alle rechten voorbehouden Behoudens vergissingen, weglatingen en technische wijzigingen

> Avira Operations GmbH & Co. KG Kaplaneiweg 1 | 88069 Tettnang | Duitsland Tel.nr.: +49 7542-500 0

> > www.avira.com